## Gebruiken Chromecast

sportvereniging

Casten naar de TV of Beamer

## Vanaf een Telefoon of Tablet:

- 1. Zorg ervoor dat het apparaat is verbonden met het wifi-netwerk "**Vridos\_Bestuur**" (het wachtwoord is bekend bij het bestuur)
- 2. Zet de beamer of TV op ingang "**HDMI2**" (als het Chromecast scherm nog niet wordt weergegeven)
- 3. Open een app met Chromecast (bijv. Youtube, Ziggo of KPN).
- 4. Tik op het Cast-icoon of Copmerking: Het Cast-icoon bevindt zich niet in alle apps op dezelfde plaats.
- 5. Tik op het apparaat waarnaar je wilt casten "kantine" of "bestuurskamer"
- 6. Je video zou nu te zien moeten zijn op de TV of Beamer Voor geluid vanuit de beamer, schakel onder de bar naar kanaal 4
- 7. Als je wilt stoppen met casten, tik je op het Cast-icoon en dan "Verbinding verbreken".

## Vanaf een Computer

- 1. Volg stappen 1 en 2 hierboven
- 2. Open Chrome op uw computer. (mocht je geen Chrome geïnstalleerd hebben installeer Chrome via <u>https://www.google.nl/chrome/</u>)
- 3. Klik rechtsboven op Meer <sup>‡</sup> en kies voor "**Casten**".
- 4. Klik bovenaan naast 'Casten naar' op de pijl-omlaag "bronnen" En klik op "Bureaublad casten"
- 5. Klik op het apparaat waarnaar je wilt casten "**kantine**" of "**bestuurskamer**" Voor geluid vanuit de beamer, schakel onder de bar naar kanaal 4
- 6. Als je wilt stoppen met casten klik in Chrome op het cast-icoon apparaat op de stopknop.

Bronnen ▼ Tabblad casten ✓ Bureaublad casten Bestand casten

Stap 4